## 老师如何申请调出所在学校

- 1. 登陆云平台;
- 2. 进入工作桌面;
- 3. 点击切换身份,选择你要申请调出的身份;
- 4. 进入个人设置下的身份信息板块;
- 5. 点击"申请调出"按钮;

| 身份信息 |                                      |       |                         | □ 调出记录                                                        |
|------|--------------------------------------|-------|-------------------------|---------------------------------------------------------------|
| 210  | 当前身份<br>申请时间: 2021-11-01<br>已激活 申请调出 | 行政管理员 | 申请时间: 2021-12-01<br>已激活 | 如果您兼具行政管理人员、老师和家<br>长等多重身份,您可以继续创建当前<br>身份之外的另外一个身份<br>+ 添加身份 |

## 6. 选择要调入的学校,待目标学校管理员审核通过后即调动

×

成功。

申请调出

说明:申请调出需要选择要调入的学校及班级,待目标学校管理员审核通过后即调动成功。

| * 请选择要调入的学校: | 请输入学校名称 |  |
|--------------|---------|--|
|              |         |  |
|              |         |  |
| 确定           | 2 取消    |  |